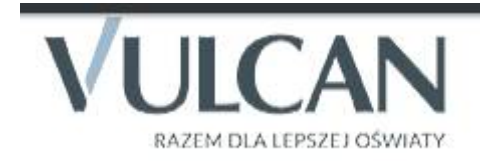

Rodzicu, otrzymałeś dostęp do dziennika elektronicznego Uczniowie Optivum NET+ (UONET+).

Aby zobaczyć informacje o swoim dziecku:

1. W pasku adresu przeglądarki internetowej wpisz adres dziennika elektronicznego:

#### https://uonetplus.vulcan.net.pl/szczytno

2. Wyświetli się powitalna strona systemu. Kliknij przycisk zaloguj się.

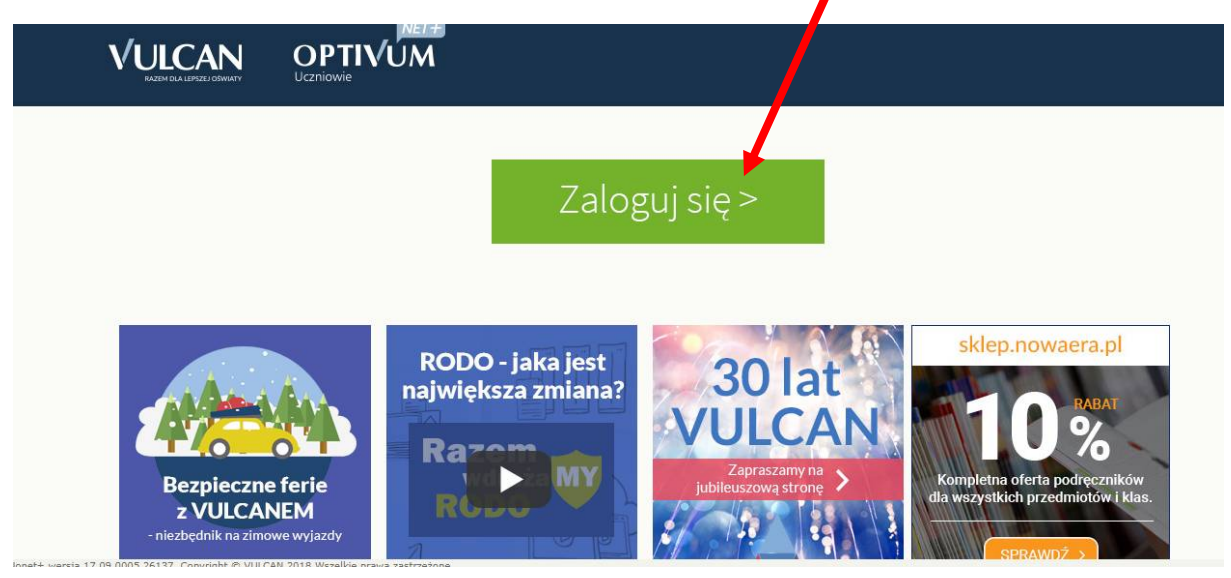

3. Następnie kliknij przycisk Załóż konto i wpisz adres e-mail, który podałeś wychowawcy.

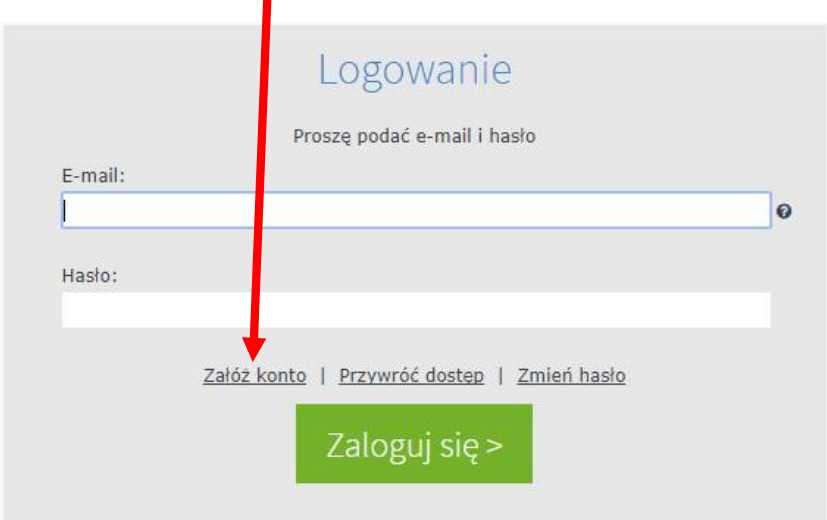

- 4. Zaznacz opcję Nie jestem robotem i kliknij przycisk Wyślij wiadomość.
- 5. Sprawdź skrzynkę swojej poczty elektronicznej. Przeczytaj wiadomość i kliknij link podany w treści, aby nadać własne hasło.

# Dzień dobry! Otrzymaliśmy prośbę o aktywację konta/przypomnienie hasła dla użytkownika: kowalska@wp.pl

Aby aktywować konto/przypomnieć hasto, kliknij poniższy link:

https://cufs.vulcan.net.pl:443/szczytno/AccountManage/UnlockResponse/Default/971215ad-6d21-4732-a6ec-44b6f3788f18

6. Wprowadź nowe hasło, którym będziesz się posługiwał, zaznacz opcję Nie jestem robotem i kliknij przycisk Ustaw.

Hasło powinno mieć co najmniej 8 znaków, co najmniej jedną wielką literę i co najmniej jedną cyfrę.

## Od tego momentu możesz logować się do systemu, korzystając z adresu e-mail i ustalonego przez siebie hasła.

Czyli - Wejdź na stronę,

#### https://uonetplus.vulcan.net.pl/szczytno

a następnie kliknij w przycisk Zaloguj się

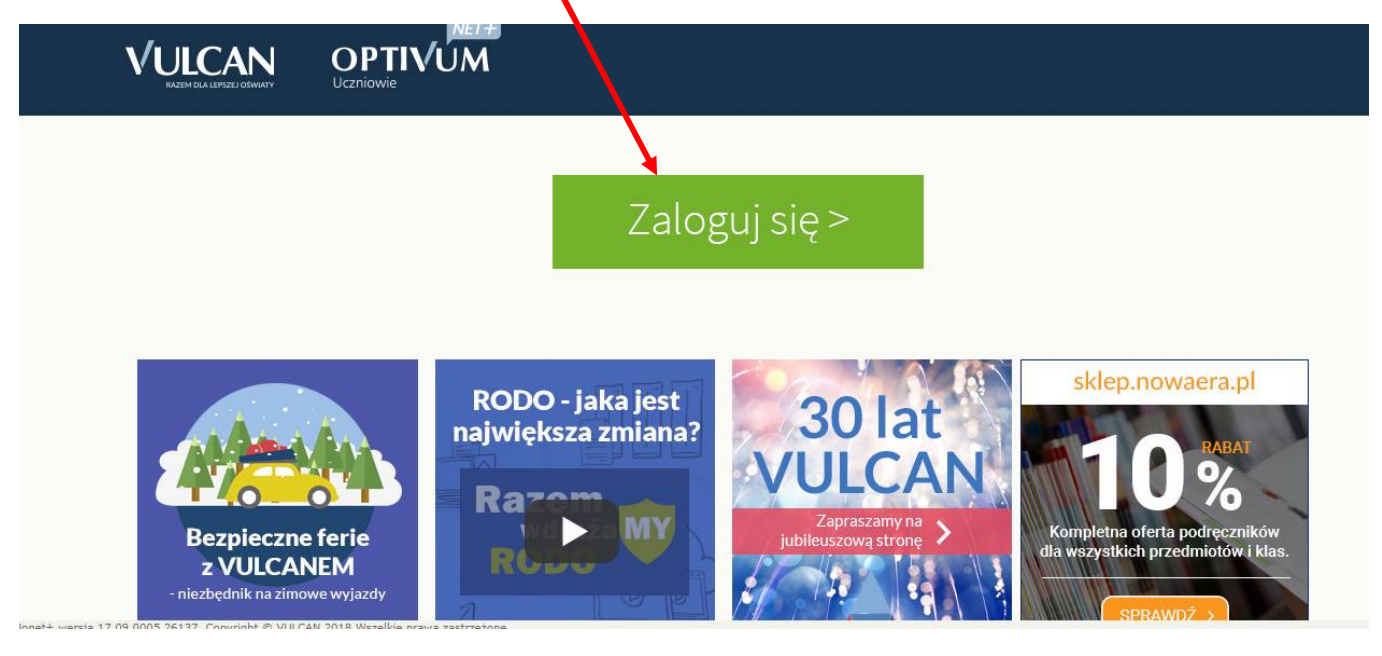

## Dostęp mobilny do dziennika elektronicznego

Nie wiesz, jak zarejestrować urządzenie mobilne (np. telefon)? Przeczytaj instrukcję poniżej.

O "Dzienniczku+"

"Dzienniczek+" to aplikacja na urządzenie mobilne, pozwalająca na niezwykle wygodny dostęp do danych o Twoim dziecku o każdej porze i w każdym miejscu.

Od "Dzienniczka+" dzielą Cię cztery kroki:

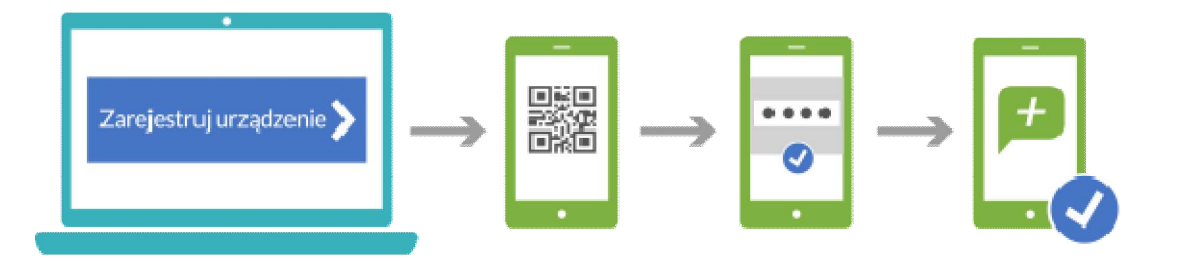

- 1. Kliknij, widoczny wyżej, przycisk "Zarejestruj urządzenie mobilne".
- 2. Za pomocą aplikacji "Dzienniczek+" zeskanuj kod QR, który pojawi się na ekranie komputera.
- 3. Wprowadź na urządzeniu mobilnym PIN, który został podany pod kodem QR.
- 4. Po zarejestrowaniu urządzenia mobilnego możesz już w pełni korzystać z aplikacji "Dzienniczek+".

# Jak zainstalować aplikację mobilną na urządzeniu?

- 1. Wejdź do odpowiedniego sklepu internetowego aktualnie "Dzienniczek+" jest dostępny dla systemów operacyjnych:
  - Android (wersja minimum 4.0.4),
  - iOS (wersja minimum 7.1),
  - WindowsPhone (wersja minimum 8.1).
- 2. Wyszukaj aplikację "Dzienniczek+".
- 3. Pobierz i zainstaluj aplikację na Twoim urządzeniu mobilnym.

# Jak zarejestrować urządzenie w systemie UONET+?

Aby sprawnie zarejestrować urządzenie mobilne w systemie UONET+ przygotuj urządzenie oraz komputer z dostępem do Internetu, a następnie postępuj zgodnie z instrukcją.

- Zainstaluj na urządzeniu mobilnym aplikacje "Dzienniczek+". 1. Zaloguj się do systemu UONET+ i przejdź do modułu Uczeń. 2 Wybierz z menu "Dostęp mobilny". 3. Uruchom aplikację mobilną "Dzienniczek+", wybierz przycisk "Dodaj konto", a następnie 4. przycisk "Rozpocznij rejestrację". Aplikacja uruchomi czytnik kodów QR. Kliknij przycisk "Zarejestruj urządzenie mobilne". Na ekranie pojawi się kod QR, Token oraz 5 PIN. Zeskanuj wygenerowany kod QR. Masz na to 5 minut. Jeśli nie zdażysz w tym czasie, wygeneruj 6 kod QR ponownie. Wprowadź PIN na urządzeniu mobilnym podany pod kodem QR. 7.
  - Gotowe! Witaj w świecie mobilnego "Dzienniczka+".

# Zarejestrowane urządzenia

W tabeli poniżej znajdziesz listę wszystkich urządzeń mobilnych przypisanych do Twojego konta w systemie UONET+. Jeżeli nie korzystasz już z jakiegoś urządzenia, możesz je wyrejestrować.

Urządzenie Data rejestracji lge LG-E460 (Android 4.1.2) 03.04.2018 godz: 11:07:46 Wyrejestruj